## Guida all'installazione della carta – sistema operativo Windows

## **Installazione**

Installazione del lettore e del software della TS-CNS

- 1. Collegare il lettore di smart card al computer senza inserire la TS-CNS
- 2. Scaricare il pacchetto software
- 3. Installare i drivers seguendo la procedura
- 4. Dopo aver terminato l'installazione riavviare il proprio PC
- 5. Inserire la TS-CNS nel lettore e attendere qualche istante
- 6. Aprire il browser preferito e andare su open.toscana.it/servizi
- 7.

Risoluzione dei problemi più frequenti

Configurazione del browser Mozilla-Firefox

Il tool di installazione tenta di configurare automaticamente il browser Mozilla-Firefox per l'utilizzo della TS-CNS. Nel caso si riscontrino problemi nell'utilizzo di tale browser, eseguire manualmente la procedura descritta di seguito:

- 1. avviare il programma di gestione PIN-Ok attraverso Start  $\rightarrow$  Programmi  $\rightarrow$  REGIONE TOSCANA  $\rightarrow$  PIN-Ok
- 2. selezionare la scheda "Firefox Setup" e premere il pulsante "Configura Firefox"
- Sblocco della TS-CNS
  - 1. Avviare il programma di gestione PIN-Ok attraverso Start  $\rightarrow$  Programmi  $\rightarrow$  REGIONE TOSCANA  $\rightarrow$  PIN-Ok
  - 2. Selezionare la scheda "Sblocca PIN" e premere il pulsante "Sblocca PIN"
  - 3. Nella nuova finestra digitare il codice PUK (che dovrà essere stato precedentemente recuperato) e il nuovo codice PIN

NOTA BENE: il codice PUK non può essere recuperato se la carta è bloccata

Download driver

Qualora fosse necessario effettuare l'installazione o un aggiornamento dei singoli componenti (lettore o smart card) trovi tutti i driver nell'<u>Area Download</u>